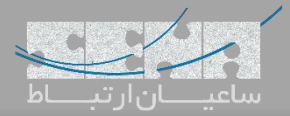

## مدیریت از راه دور به روش یستار

به شما اجازه میدهد بدون نیاز به دسترسی به دستگاه فیزیکی، آن را از راه دور تنظیم کرده و مانیتور نمایید. به شما اجازه میدهد بدون نیاز به دسترسی به دستگاه فیزیکی، آن را از راه دور تنظیم کرده و مانیتور نمایید. با استفاده از قابلیت Remote Management، میتوانید پیکربندی مرکز تلفن مشتریان خود را با بکارگیری بستر امن از طریق پروتکل HTTPS، انجام دهید. یعنی، هر فرمان (Command)، دو بار توسط احراز هویت اتصال ( Device Connection) پروتکل Authentication) و کنترل دسترسی مبتنی بر نقش (Role-Based Access Control) بررسی میشود. یکی از مزیتهای مهم این قابلیت، امکان کنترل متمرکز دسترسیها و کاربران بوده و همچنین نیاز به نرم افزارهای ریموت مانند Teamviewer که اخیرا دسترسی به آنها سخت شده است، را از میان میبرد.

## معرفي بخشهاي مختلف پنل Remote Management

برای استفاده از این قابلیت ابتدا لازم است تا یک Yeastar ID دریافت نمایید. برای دریافت Yeastar ID می ایست از طریق کمپانی یستار و یا یکی از نمایندگان رسمی آن همچون شرکت ساعیان ارتباط در ایران، اقدام نمایید.

پس از دریافت این شناسه می توانید از طریق پر تال مربوطه یعنی <u>https://mgt.yeastar.com</u> به این پر تال دسترسی پیدا کنید و با استفاده از همین شناسه در مرکز تلفنهای سری S، آن ها را در این پنل اضافه کرده و مدیریت نمایید. در ادامه به معرفی این پنل می پردازیم.

| Yeastar      | 6           | 1      |                            | 🛱 🌣                 |                             |               |                         | 1              | yavari     |
|--------------|-------------|--------|----------------------------|---------------------|-----------------------------|---------------|-------------------------|----------------|------------|
| Dashboard    |             |        |                            |                     |                             |               |                         |                |            |
| Device       |             |        |                            |                     | Status                      |               |                         |                | Include Us |
|              |             |        |                            |                     | 1                           | - Abno        | Device Status           | nline – All    |            |
| 1            |             | 0      | 1                          | 1                   | 0.8-                        |               |                         |                | V          |
| Alarm        | Of          | ffline | Online                     | All                 | 0.4<br>0.2<br>0 18 19 20 21 | 22 23 00 01 0 | 2 03 04 05 06 07        | 08 09 10 11 12 | 13 14 1    |
| ent Alarms   |             |        |                            |                     | Group                       |               |                         |                |            |
| Alarm Source | Device Name | Group  | Alarm Message              | Time                | Group Name                  | Alarm         | Offline                 | Online         | A          |
| System       | Sena-S20    |        | Device disconnected. Seria | 2018-09-27 13:12:02 |                             |               | No matching records fou | ind            |            |
| System       | Sena-S20    | -      | Device disconnected. Seria | 2018-09-26 22:24:02 |                             |               |                         |                |            |
| Device       | Sena-S20    | -      | Network failure due to LAN | 2018-09-26 11:17:47 |                             |               |                         |                |            |
| System       | Sena-S20    | 2      | Device disconnected. Seria | 2018-09-26 11:03:02 |                             |               |                         |                |            |

- داشبورد

Copyright © 2006-2018 Yeastar Information Technology Co., Ltd.

در منوی داشبورد پنل می توان یک وضعیت کلی از تمامی دستگاههای PBX را مشاهده نمود.

- در بخش My Device می توان تعداد کلی PBXها و همچنین تعداد PBXهای آنلاین و آفلاین و تعداد Alarm ها را مشاهده
   کرد.
  - در بخش Status می توان وضعیت آنلاین و أفلاین بودن PBXها را در قالب نمودار مشاهده کرد.
    - در بخش Recent Alarms هم میتوان هشدارهای مربوط به PBXها را مشاهده نمود.
      - در بخش گروه ها نیز می توان گروه بندی های خاص را مانیتور کرد.

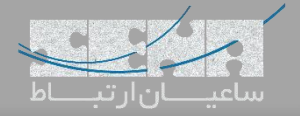

Dovico

| • Yeastar             |               |                | <b>\$</b>       |             |             | 2 yavari@senateleco |
|-----------------------|---------------|----------------|-----------------|-------------|-------------|---------------------|
| My Device             | Device Group  | User Device    |                 |             |             |                     |
| Add Delete            |               |                |                 |             | Sea         | rch Q 2 III -       |
| Status 🔺              | Device Name 🖨 | Device Group 🛊 | Serial Number 🛊 | Model \$    | Expire In 👙 | Operation           |
| •                     | Sena-S20      | -              | 3691            | Yeastar S20 | N/A         | 0 C 🏭 🛍             |
|                       |               |                |                 |             |             |                     |
|                       |               |                |                 |             |             |                     |
|                       |               |                |                 |             |             |                     |
|                       |               |                |                 |             |             |                     |
|                       |               |                |                 |             |             |                     |
|                       |               |                |                 |             |             |                     |
|                       |               |                |                 |             |             |                     |
|                       |               |                |                 |             |             |                     |
|                       |               |                |                 |             |             |                     |
|                       |               |                |                 |             |             |                     |
|                       |               |                |                 |             |             | coto: CO (1)        |
| wine d to d of d over |               |                |                 |             |             | 0010. 00 11 3       |

در این صفحه از دو روش می توان PBXهای مورد نظر را اضافه نمود:

۱. وارد کردن Yeastar ID و Password داخل مسیر Setting > Remote Management دستگاههای PBX. با این روش

دستگاه به صورت اتوماتیک در لیست دستگاه ها اضافه می شود.

۲. روش دوم این است که روی گزینه Add کلیک کرده و اطلاعات دستگاه را وارد نمایید. در نهایت یک Add کلیک کرده و اطلاعات دستگاه را وارد نمایید. در نهایت یک Add را به لیست دریافت می شود که با وارد کردن آن داخل دستگاه PBX در مسیر Setting > Remote Management می توان PBX را به لیست Devices اضافه نمود.

در تصویر زیر دو راه اتصال به Remote Management داخل PBX مشاهده می شود:

| Settings                                                                                                    |                                                                                                    |                                                                                                    | $-\Box \times$ |
|----------------------------------------------------------------------------------------------------|----------------------------------------------------------------------------------------------------|----------------------------------------------------------------------------------------------------|----------------|
| > PBX                                                                                                    | Remote Management                                                                                                    |                                                                                                    |                |
| <ul> <li>✓ System</li> <li>Network</li> <li>Security</li> <li>User Permission</li> <li>Date &amp; Time</li> <li>Email</li> <li>Storage</li> <li>Remote Management</li> <li>Hot Standby</li> </ul> | <ul> <li>Status:</li> <li>Activation Method:</li> <li>Yeastar ID:</li> <li>Password:</li> <li>Only open to Yeastar Author<br/>remotely. Please activate via<br/>Yeastar Partner Program here</li> </ul> | Disconnected By Yeastar ID By Authentication Code By Yeastar ID Confirm rized Partners, Remote Management is used to manage S-Series a your Yeastar ID. If you haven't got a Yeastar ID, sign up for are. |                |
| > Event Center                                                                                                    |                                                                                                    |                                                                                                    |                |

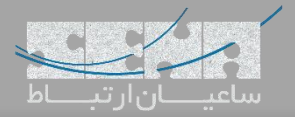

برای برقراری ارتباط با PBX ابتدا روی گزینه مربوطه کلیک کرده و بازه زمانی اتصال را مانند تصویر زیر تعیین کنید:

| Add | Dele                  | ete             |                |                                                                                                    |             | Search    | Q 2 III -           |
|-----|-----------------------|-----------------|----------------|----------------------------------------------------------------------------------------------------|-------------|-----------|---------------------|
|     | Status 🔺              | Device Name 븆   | Device Group 븆 | Serial Number 븆                                                                                                  | Model       | Expire In | Operation           |
|     | •                     | Sena-S20        | -              | 5                                                                                                    | Yeastar S20 | N/A       | 03 ♣ ₫              |
| 7   | <b>f</b> Yeasta       | nr <i>(1</i> 1) |                | *                                                                                                    |             |           | 2 yavari@senateleco |
|     | My Device             | Device Group    | User Device    |                                                                                                    |             |           |                     |
|     | Add Del               | ete             |                |                                                                                                    |             | Search    | Q 3 II.             |
|     | Status                |                 |                |                                                                                                    |             |           | Operation           |
|     | •                     | Sena-S20        |                | 369181747018                                                                                                    | Yeastar S20 | N/A       | <b>⊘</b> ℤ ♣+ û     |
|     |                       |                 | Please se      | Visiting Device<br>t up the timeout of visiting this device<br>Timeout<br>2 Hour<br>4 Hour<br>16 Hour<br>24 Hour |             |           |                     |
| Sho | wing 1 to 1 of 1 rows | i               |                |                                                                                                    |             |           | GO to: GO < 1 >     |

سپس یک لینک دریافت کرده و از طریق آن لینک با PBX مورد نظر ارتباط برقرار خواهید کرد:

| 🗲 🛞 👬 https://fx8uj71s.dus.yeastar.com/desktop.html | , P → 🔒 C 🏼 🏈 Yeastar S20                                 | 📌 Yeastar Remote Management | 📌 Yeastar S20 | × 🖸 🖻      | ଜ 🌣 🏵 🙂      |
|-----------------------------------------------------|-----------------------------------------------------------|-----------------------------|---------------|------------|--------------|
|                                                     |                                                           |                             |               | <b>∠</b> ? | $\mathbf{Q}$ |
|                                                     | The connection with this device will expire in            | 00:24:04                    |               |            |              |
|                                                     |                                                           |                             |               |            |              |
| Settings                                            |                                                           |                             |               |            |              |
|                                                     |                                                           |                             |               |            |              |
|                                                     |                                                           |                             |               |            |              |
|                                                     |                                                           |                             |               |            |              |
| CDR and<br>Recordings                               |                                                           |                             |               |            |              |
| recordings                                          |                                                           |                             |               |            |              |
|                                                     |                                                           |                             |               |            |              |
| Maintenance                                         |                                                           |                             |               |            |              |
| Promitica Rail Rec                                  |                                                           |                             |               |            |              |
|                                                     |                                                           |                             |               |            |              |
|                                                     |                                                           |                             |               |            |              |
|                                                     |                                                           |                             |               |            |              |
|                                                     |                                                           |                             |               |            |              |
|                                                     |                                                           |                             |               |            |              |
|                                                     |                                                           |                             |               |            |              |
|                                                     |                                                           |                             |               |            |              |
|                                                     |                                                           |                             |               |            |              |
|                                                     |                                                           |                             |               |            |              |
|                                                     |                                                           |                             |               |            |              |
|                                                     | Copyright © 2006-2018 Yeastar Information Technology Co., | Ltd                         |               |            |              |

لازم به ذکر است می توان این بازه زمانی را افزایش داده و یا زودتر از این بازه زمانی ار تباط را Force Disconnect کرد. در این منو می توان لیست دستگاهها را با مشخصات کامل مشاهده کرد و همچنین می توان دسترسی های متعدد تعریف کرده و هر دسترسی را به اشخاص خاص داده تا پس از ار تباط با PBX دسترسی های محدودتری داشته باشند.

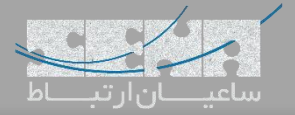

## Alarm –

| arm Leve<br>ne: | All 2018-09-29      | 00:00 🛍 2018-09-3 | ✓ 29 23:59    | Alarm Name:     | All            | ✓                   | arch                                                  |
|-----------------|---------------------|-------------------|---------------|-----------------|----------------|---------------------|-------------------------------------------------------|
| Acknowl         | edge                |                   |               |                 |                |                     |                                                       |
|                 | Time 🔷              | Alarm Source 🖨    | Device Name 🖨 | Serial Number 🖨 | Device Group 🖨 | Alarm Name          | Alarm Message                                         |
| •               | 2018-09-27 13:12:02 | System            | Sena-S20      | 369-            |                | Device Disconnected | Device disconnected. Serial Number: 369181747018.     |
| •               | 2018-09-26 22:24:02 | System            | Sena-S20      | 369'            | ÷              | Device Disconnected | Device disconnected. Serial Number: 369181747018.     |
| •               | 2018-09-26 11:17:47 | Device            | Sena-S20      | 3691            |                | Network Failure     | Network failure due to LAN Dropped. Serial Number: 3. |
| •               | 2018-09-26 11:03:02 | System            | Sena-S20      | 3691            | ÷              | Device Disconnected | Device disconnected. Serial Number: 369181747018.     |
| •               | 2018-09-25 16:08:21 | Device            | Sena-S20      | 369             |                | Network Failure     | Network failure due to LAN Dropped. Serial Number: 3. |
|                 | 2018-09-25 15:36:02 | System            | Sena-S20      | 369-            |                | Device Disconnected | Device disconnected. Serial Number: 369181747018.     |
|                 | 2018-09-25 15:24:02 | System            | Sena-S20      | 369*            | -              | Device Disconnected | Device disconnected. Serial Number: 369181747018.     |

در منوی Alarm میتوان هشدارهای مربوط به دستگاهها را مشاهده نمود و تنظیمات مربوطه را اعمال کرد. در بخش تنظیمات میتوان

برای رخدادهای خاص، آلارم تعریف نمود:

| <b>;</b> •Yeastar             | <i>(1</i> )    | · 1111<br>· 1111<br>· 1111 | ! 🞬 | * | 💄 yavari@senatel |
|-------------------------------|----------------|----------------------------|-----|---|------------------|
| Alarm List                    | Alarm Settings |                            |     |   |                  |
|                               | Record         | Level                      |     |   |                  |
| System                        |                |                            |     |   |                  |
| Device Disconnected           |                | Major                      |     |   |                  |
| Device Deleted                |                | Major                      |     |   |                  |
| System User Lockout           | Ο              | Minor                      |     |   |                  |
| Device Removed                | $\bigcirc$     | Minor                      |     |   |                  |
| Device                        |                |                            |     |   |                  |
| Abnormal D30 Module           |                | Major                      |     |   |                  |
| CPU Overload                  |                | Major                      |     |   |                  |
| Disk Failure                  |                | Major                      |     |   |                  |
| Hot Standby Failover Action   |                | Major                      |     |   |                  |
| Memory Overload               |                | Major                      |     |   |                  |
| Network Drive Lost Connection |                | Major                      |     |   |                  |
| Network Attacked              |                | Major                      |     |   |                  |

Copyright © 2006-2018 Yeastar Information Technology Co., Ltd.

## **Operation Log**

| Operation Log      | 9                   |                 |                                                                           |            |       |
|--------------------|---------------------|-----------------|---------------------------------------------------------------------------|------------|-------|
| g Type All         | 18-09-29 00:00      | ¥<br>59         | IP: Serial Number: Searce                                                 | n          |       |
| Time 🕌             | Туре \$             | Serial Number 🌲 | Operation                                                                 | Operator 🛊 | IP \$ |
| 2018-09-29 13:35:1 | 0 Remote Connection | 369             | Device remote connection forced quit. Device Name: Sena-S20, Serial Numbe | Ме         | 91.   |
| 2018-09-29 13:09.4 | 5 Login&Logout      |                 | User login success.                                                       | Ме         | 91.   |
| 2018-09-26 13:10.4 | 1 Remote Connection | 369             | Device remote connection forced quit. Device Name: Sena-S20, Serial Numbe | Ме         | 91.   |
| 2018-09-26 13:06:2 | 6 My Device         | 369             | Device activated. Device Name: Sena-S20, Serial Number:369181747018. Ac   | Ме         | 91.   |
| 2018-09-26 13:06:1 | 3 My Device         | 369             | New device added. Device Name: Sena-S20, Serial Number:                   | Ме         | 91.   |
| 2018-09-26 13:05:5 | 3 My Device         | 369             | Device deleted. Device Name: Device, Serial Number:369181747018.          | Ме         | 91.   |
| 2018-09-26 12:59.2 | 0 My Device         | 369             | Device activated. Device Name: Device, Serial Number:369181747018. Activ  | Ме         | 91.   |
| 2018-09-26 12:58:5 | 8 My Device         | 369             | Device deleted. Device Name: Sena-S20, Serial Number:369181747018.        | Ме         | 91.   |
| 2018-09-26 12:58:0 | 6 Login&Logout      |                 | User login success.                                                       | Ме         | 91.   |
| 2018-09-25 12:19:2 | 9 My Device         | 369             | Device activated Device Name: Sena-S20. Serial Number 369181747018. Ac    | Me         | 188   |

در منوی Operation Log می توان لاگ دستگاهها را مانیتور کرد و دسترسی به آنها را زیر نظر گرفت. و در نهایت در منوی Setting می توان تنظیمات مانند تغییر کلمه عبور و تعریف کاربرها و ... را اعمال کرد.